《予約方法》

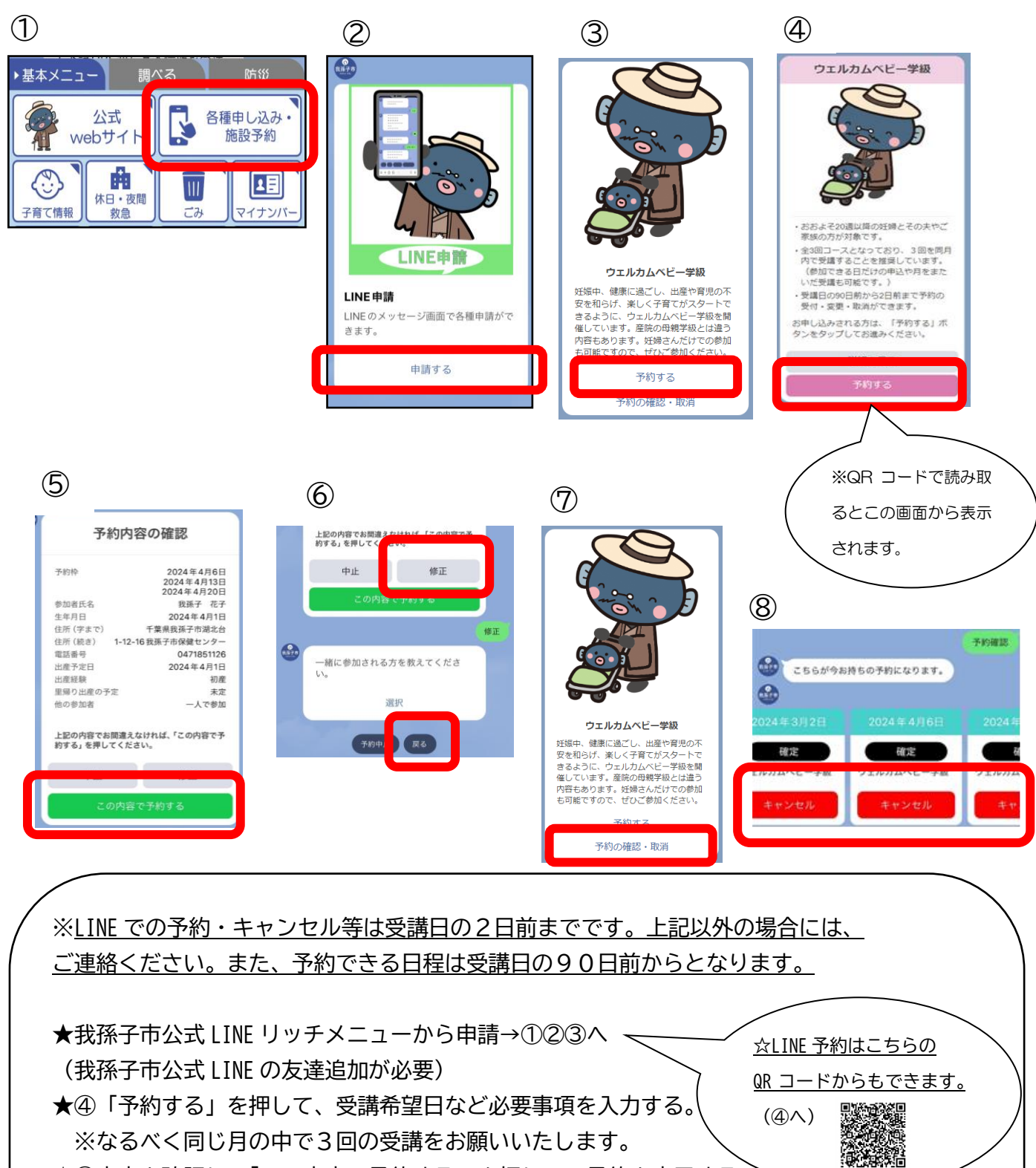

★⑤内容を確認し、「この内容で予約する」を押して、予約を完了する。

★⑥修正がある場合は、「修正」ボタンを押し、「戻る」ボタンで修正箇所まで戻って入力し直す。

## ~予約内容の確認・キャンセル・変更~

①→②→⑦の手順で予約の確認・キャンセルができます。

また、受講日を変更したい場合は、<u>変更したい日程をキャンセルしたうえで、希望日を新たに</u> 予約してください。